## **Board Vitals BoardVitals NCLEX Prep RN** Quiz Bank 8 On the NCLEX PREP tab, locate the BoardVitals BoardVitals NCLEX Prep RN NCLEX Prep card and click BEGIN. Expires on: 1/28/2021 • Click the green QUIZZES & ASSIGNMENTS. QUIZZES & ASSIGNMENTS RESULTS BEGIN Accessed: 11/30/2020 Accessed: Never Dashboard Quiz 🗸 Performance New Custom Quiz Performance Start Quiz Do one of the following to open the Create Quiz Quick Start Quiz screen: My Quizzes • From the Quiz menu, click New Custom Quiz. Score Assignments • From the Dashboard, click the blue New 90% 10 questions Unanswered New Custom Quiz Custom Quiz button. All subjects Study mode Quick Start Quiz Mor Quiz Name – Enter a name for your quiz. Quiz Mode – Select the quiz parameters: Create Quiz Quiz Name Create an Untimed or Timed guiz, Study NCLEX-RN 11-13-20 Mode quiz or CAT quiz. Quiz Mode 🙆 **Ouestion Status** – Filter the list of questions Untimed Timed to All, Unanswered, Incorrect, Unseen, or 3 Marked. All (3510) Unanswered (3463) Incorrect (35) Unseen (3445) Marked (0) Note: Marked refers to questions that are marked while taking quizzes. Difficulty Level 🕧 🛃 All (3463) Hard (1402) Moderate (1037) Easy (837) Select Subject 🛛 🙆 • Difficulty Level – Select the difficulty level to All Subjects Clear ALTERNATE FORMAT Health Promotion and Maintenance - General (80) ALTERNATE FORMAT Health Promotion and Maintenance - Health Screening ALTERNATE FORMAT Physiological Integrity - Barbare (Care and Comfort (19) ALTERNATE FORMAT Physiological Integrity - Pharmacological and Parente filter the questions: Hard, Moderate, or Easy. Leadership (125) ing (2) ✓ Leadership-Mar ✓ Med-Surg (978) ALTERNATE FORMAT Physic (176) • Select Subject - Select the box(es) next to the (176) ALTERNATE FORMAT Physiological integrity - Physiological Adaptation (206) ALTERNATE FORMAT Physiological integrity - Reduction of Bisk Potential (107) ALTERNATE FORMAT Psychosocial Integrity - Ceneral (46) ALTERNATE FORMAT Sale and Effective Care Environment - Management of Care (55) ALTERNATE FORMAT Sale and Effective Care Environment - Safety and Infection Cont (6) Neurological (133) Nutrition /\*\*\* subjects you would like to cover in your exam. Nutrition (152) Oncodejc (73) Pediatric (561) Phytological Integrity - Basic Care and Comfort (295) Physiological Integrity - Pharmacological and Parentera Physiological Integrity - Physiological Adaptation (329) The selection defaults to all selected. Use the Ante/Intra/Postpartu Audio Questions (6) Cardiovascular (244) te/Intra/Postpartum and Neonatal Care (217) All Subjects and Clear buttons in the upper left Physiological Integrity - Reduction of Risk Potential. Post-operative (124 Critical Care (71 to help with your selection. Pre-Operative (40) Psychiatric (320) Emergency Care (115) Endocrine (148) cial Integ • Number of Questions - Choose the number of Gastrointestinal (203) nal and Uring (110) seing y (152) te and Effective Care ( Genital and Reproductive (39) rontology (51) alth Promotion questions to include on your quiz. y (51) notion and Maintenance - General (314) notion and Maintenance - Health Screening (36) ogic (104) System (5 After making all in the quiz parameters, subjects Number of Questions (Max 200) ( 3) and number of questions, click Start Quiz. 10 25 10 \$

HOW TO CREATE A CUSTOM QUIZ

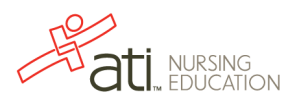

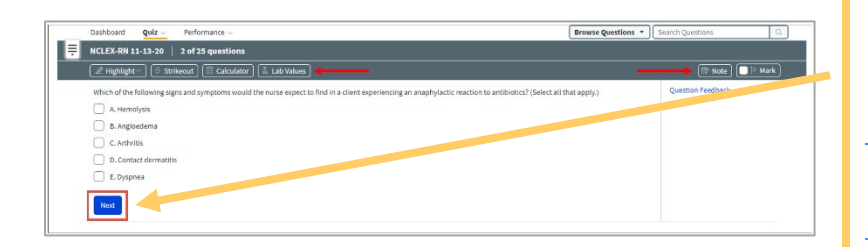

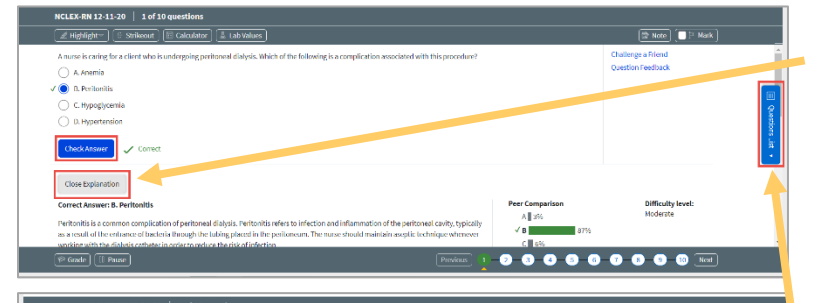

| NCLEX-RN 12-11-20   1 of 10 questions |                                                                                                    |                                                                        |            |            |            |      |
|---------------------------------------|----------------------------------------------------------------------------------------------------|------------------------------------------------------------------------|------------|------------|------------|------|
| Question                              | Question preview                                                                                                    | Subject                                                                | Status     | Difficulty | Mark       | Note |
| •1                                    | A nurse is caring for a client who is undergoing peritoneal dialysis. Which of the<br>following is a complication associated with this procedure?                    | Renal and Urinary                                                      | Unanswered | Moderate   | P          |      |
|                                       | A child with attention deficit hyperactivity disorder receives a new prescription for<br>methylphenidate. About which of the following side effects should the nurse | Physiological Integrity -<br>Pharmacological and Parenteral            | Unanswered | Hard       | <b>†</b> 3 |      |
| 2                                     | Which of the following should a nurse prioritize when obtaining consent for<br>surgery?                                                                              | Safe and Effective Care Environment -<br>Management of Care            | Unanswered | Moderate   | P          |      |
| ă 🕢                                   | The charge nurse receives a call concerning a new client in the emergency room<br>who is being admitted to the unit. The client has been experiencing generalized    | Safe and Effective Care Environment -<br>Safety and Infection Control, | Unanswered | Easy       | ja<br>ja   |      |
| 5                                     | A nurse in a mental health facility is planning care for a client who has a new<br>prescription for risperidone to treat schizophrenia. Which of the following       | Physiological Integrity -<br>Pharmacological and Parenteral            | Unanswered | Hard       | ri(        |      |
| ۲                                     | A nurse is preparing a teaching plan for a female client who has bipolar disorder<br>and a new prescription for carbamazepine. Which of the following instructions   | ALTERNATE FORMAT Physiological<br>Integrity - Pharmacological and      | Unanswered | Hard       | 2a         |      |
| ()                                    | Which of the following interventions is most appropriate when working with a<br>family member who has been given the nursing diagnosis of caregiver role strain?     | Health Promotion and Maintenance -<br>General, Med-Surg                | Unanswered | Hard       | ja         |      |
| ۲                                     | A nurse is caring for a client who has cancer and is scheduled to receive<br>chemotherapy treatment. The client informs the nurse that she wants to try              | Psychosocial Integrity - General,<br>Psychiatric                       | Unanswered | Eaty       | εí         |      |

- Click Next to proceed through the questions.
- Use the Highlight, Strikeout, Calculator, Lab Values, Note, and Mark tools to assist throughout the quiz.
- Note: Marked guestions can be used as a filter when building a future quiz.

If the quiz is in Study Mode:

- Click Check Answer to see if you have selected the correct answer.
- Click Show Explanation / Close Explanation to view the answer rationale, peer comparison and difficulty level.

Click the blue **Question List** button on the right side of the page to open/close a list view of the exam questions. Use the list for navigation and for more details about each question.

- Use the navigation bar at the bottom of the page to submit the guiz for grading, pause the guiz, and navigate to previous and next questions.
- Click a number to go to a specific question.
- If for any reason you need to take a break, you can click the pause button to pause your quiz and resume later.

When you finish answering all of the questions, click Grade to complete your quiz.

## Previous 1 2 3 4 5 6 7 8 9 10 Next 🖗 Grade 🛛 🛛 Pause Submit for grading? A Submit for grading confirmation displays. Click Submit to submit your answers and view results. You've answered 25 out of 25 questions not answer or change your response to questi Note that you cannot change your answers after Submit submitting. Quiz Browse Questions \* Search Q See all past of NCLEX-RN 11-13-20 v 13, 2020 | 25 Or Review your guiz performance and measure your Time 🕧 results against others. 2 1.08 23 If the guiz was created in **Test** or **CAT** mode, click 92% 1:21 0 Review Questions to see the answer rationale, peer comparison and difficulty level. N of Qs Avg Time 1:01 1:01 0 0 1:03

Go back to the top

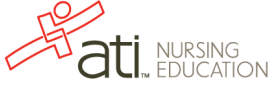